## **WordPress : les mises à jour**

Des mises à jour apparaissent régulièrement dans le Tableau de bord WordPress sous forme de pastilles rouges.

Elles peuvent être de différents types : mise à jour du coeur du CMS WordPress, des thèmes, des extensions et fichiers de langues.

Principe des numéros de versions : {version majeure}.{version corrective}.{version mineure}

## Tableau de bord > Mise à jour

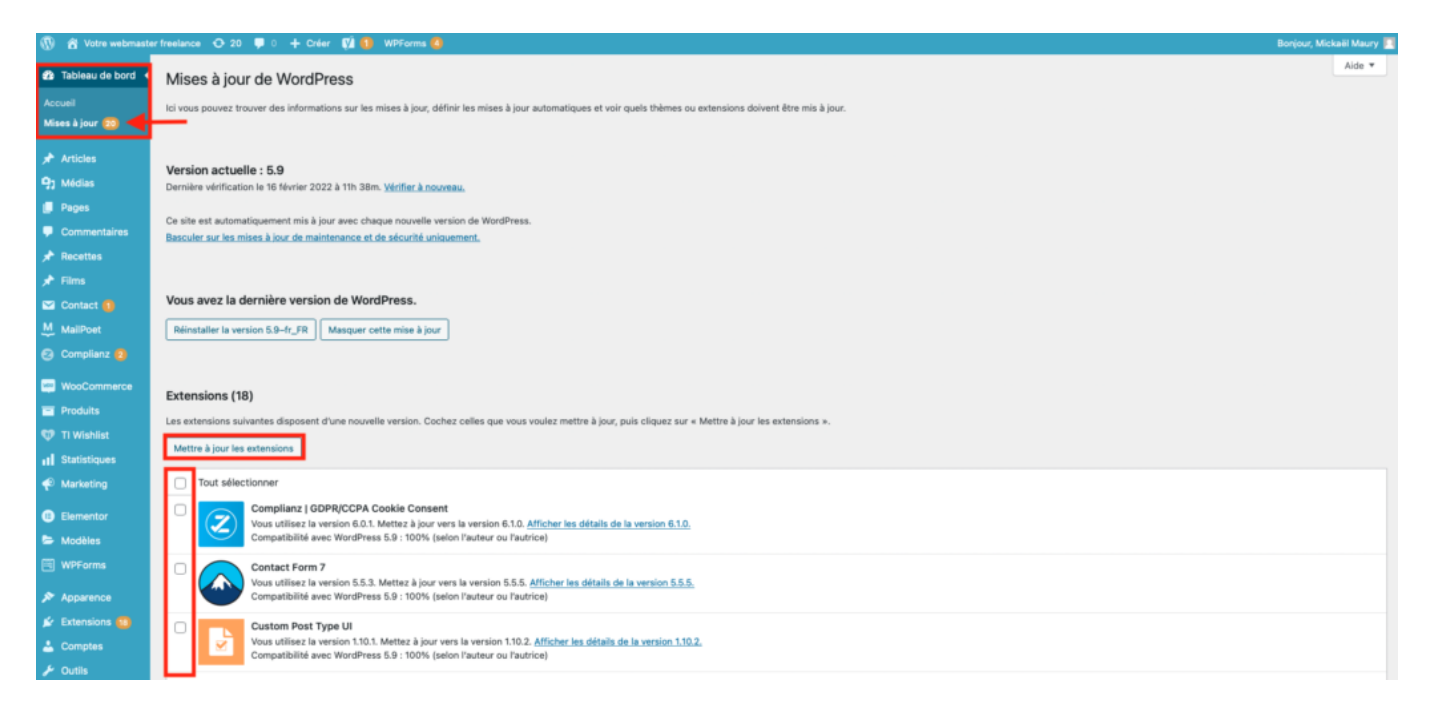

Cochez l'ensemble des extensions, thèmes à mettre à jour, puis cliquez sur les différents boutons "**Mettre à jour les extensions**", "**Mettre à jour les thèmes**", …

Les mises à jour sont également signalées depuis la liste des extensions (menu **Extensions > Extensions installées**), des thèmes (menu **Apparence > Thèmes**).

|                                                             | 0                                                                                                    | Custom Post Type UI<br>À propos   Aide   Désactiver   Traduire                                                               | Panneau d'administration pour la création de types de publication personnalisés et taxonomies personnalisées dans WordPress<br>Version 1.10.1   Par WebDevStudios   Afficher les détails                                      | Activer les mises à jour auto |
|-------------------------------------------------------------|----------------------------------------------------------------------------------------------------|----------------------------------------------------------------------------------------------------|----------------------------------------------------------------------------------------------------|-------------------------------|
| <ul> <li>Elementor</li> <li>Modèles</li> </ul>              | L                                                                                                    | O Une nouvelle version pour Custom Post Type                                                                                 | Ul est disponible. <u>Afficher les détails de la version 1.10.2</u> ou <u>mettre à jour maintenant</u> .                                                                                                    |                               |
| WPForms                                                     | 0                                                                                                    | Duplicator<br>Passez à la version Professionnelle                                                                            | Créez et transférez une copie de vos fichiers WordPress et de votre base de données. Dupliquez et déplacez un site d'un emplacement à un autre rapidement.<br>Version 1.8.3 1 Bas Soan Create Latificianz les déalis L fideur | Activer les mises à jour auto |
| 🔊 Apparence                                                 | L                                                                                                    | Désactiver   Traduire                                                                                                    | aaraan oon laa oo ka cush oo ku tuurok ka oo kusa foara.                                                                                                    |                               |
| 🖆 Extensions 🔢 ┥                                            |                                                                                                    | O Une nouvelle version pour Duplicator est disponible. Afficher les détails de la version 1.4.4 ou mettre à jour maintenant. |                                                                                                    |                               |
| Extensions installées<br>Ajouter<br>Éditeur de fichiers des | 0                                                                                                    | Editor Plus<br>Désactiver   Traduire                                                                                         | Editor Plus extends Gutenberg editor with advanced design controls, icons and more features.<br>Version 2.9.8   Par Munir Kamai   Afficher les détails                                                                        | Activer les mises à jour auto |
| extensions                                                  | O Une nouvelle version pour Editor Plus est disponible. Affrcher les détails de la version 2.9.9 ou mettre à jour maintenant. |                                                                                                    |                                                                                                    |                               |

Cliquez sur "mettre à jour maintenant" sous chaque extension pour lancer la mise à jour.

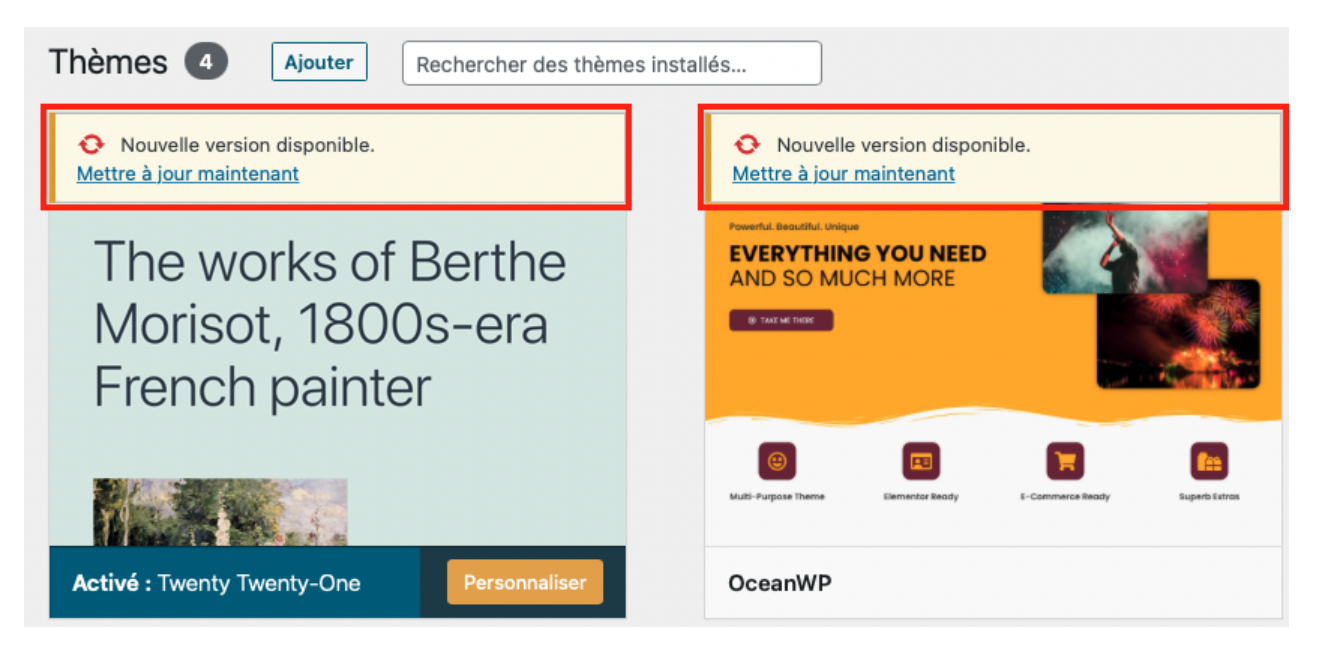

Cliquez sur "Mettre à jour maintenant" au niveau de chaque thème affiché dans la grille.

## Recommandations

Les mises à jour du thème doivent être faites avec précautions.

Ces mises à jour peuvent écraser vos modifications sur mesures réalisées dans votre thème (fichiers style.css, footer.php, ...)

**Mon conseil** : vous pouvez également utiliser l'espace **Apparence** > **Personnaliser** du Tableau de bord WordPress pour isoler vos modifications de style, et les préserver d'un éventuel écrasement en cas de mise à jour.

Malgré tout, la création d'un **thème enfant** reste la solution à privilégier (protection de la modification sur mesure des template PHP).